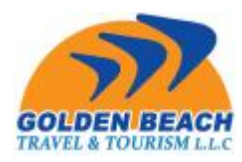

**دیدن نرخ ویزا:** مستطیل صورتی رنگ مربوط به نرخ انواع ویزاها که میتوانید قیمت ویزاها رو ببینید.

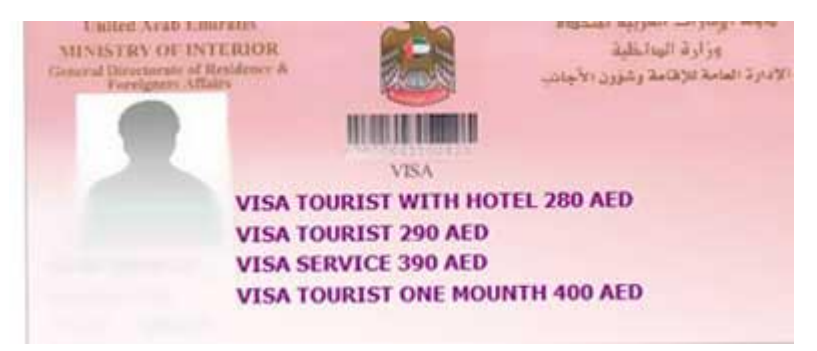

بلافاصله بعد از ورود به پنل کاربریتان میتوانید خوش آمد گویی وبسایت را ملاحظه بفرمایید.

## توضيحات بالای مربع SEARCH:

|                                                                 | <b>E</b> 1       |   |                           |                 |     |   |
|-----------------------------------------------------------------|------------------|---|---------------------------|-----------------|-----|---|
| Edit your info                                                  | ormation         |   |                           |                 |     |   |
| Change Pass                                                     | sword            |   |                           |                 |     |   |
| coout.                                                          |                  |   |                           |                 |     |   |
| کر Search                                                       |                  |   |                           |                 |     |   |
| Search<br>lotel Name<br>Please Sele                             | ct               |   |                           |                 |     | • |
| Cogoon<br>Search<br>Iotel Name<br>Please Sele                   | ect              | 1 | Check                     | -out Da         | ate | • |
| Search<br>lotel Name<br>Please Sele<br>Check-in D               | ect<br>Date      |   | Check                     | -out Da<br>m-dd | ate | • |
| Search<br>lotel Name<br>Please Sele<br>Check-in D<br>yyyy-mm-do | ect<br>Date<br>d |   | Check<br>yyyy-m<br>Adults | -out Da<br>m-dd | ate | • |

گزینه های این قسمت بدین شرح است:

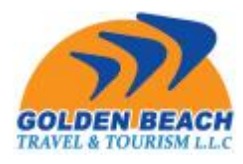

| Welcome               |  |
|-----------------------|--|
| Control Panel         |  |
| Edit your information |  |
| Change Password       |  |
| Logout                |  |

کنترل پنل یا CONTROL PANEL که مهمترین قسمت سایت می باشد و برای درخواست زدن و گرفتن INVOICE و VOUCHERخود باید به این قسمت مراجعه کنید(مفصل در قسمت های بعدی توضیح داده می شود،)

| Welcome               |  |
|-----------------------|--|
| Control Panel         |  |
| Edit your information |  |
| Change Password       |  |
| Logout                |  |

شما در این قسمت EDIT YOUR INFORMATION می توانید اطلاعات کاربری خود را ویرایش کنید.دقت بفرمایید نام کاربری شما به هیچ وجه توسط خودتان قابل تغییر نیست.

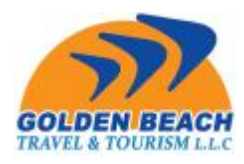

| Welcom                |  |  |
|-----------------------|--|--|
| Control Panel         |  |  |
| Edit your information |  |  |
| Change Password       |  |  |
| Logout                |  |  |

در قسمت تغییر رمز CHANGE PASSWORD همانگونه که از اسمش مشخص است،می توانید پسورد خود را تغییر دهید.

| Welcome               |  |
|-----------------------|--|
| Control Panel         |  |
| Edit your information |  |
| Change Password       |  |
| Logout                |  |

LOGOUT هم برای خروج از پنل کاربریتان می باشد.

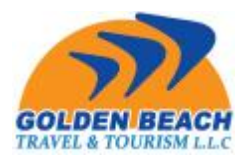

| Control Panel                                                                   |       |                            |                               |   |
|---------------------------------------------------------------------------------|-------|----------------------------|-------------------------------|---|
| idit your inform                                                                | ation |                            |                               |   |
| hange Passwo                                                                    | rd    |                            |                               |   |
|                                                                                 |       |                            |                               |   |
| ogout                                                                           |       |                            |                               | _ |
| Search<br>otel Name<br>Please Select                                            |       |                            |                               | • |
| Search<br>otel Name<br>Please Select<br>i Check-in Date                         |       | E Check                    | -out Date                     | • |
| Search<br>otel Name<br>Please Select<br>i Check-in Date<br>yyyy-mm-dd           |       | Check<br>yyyy-mi           | -out Date<br>m-dd             | • |
| Search<br>otel Name<br>Please Select<br>Check-in Date<br>yyyy-mm-dd<br>rpe Room | leal  | Check<br>yyyy-mi<br>Adults | -out Date<br>m-dd<br>Children | • |

در این قسمت شما اسم هتل،تاریخ،نوع اتاق و ... را وارد کرده و مشخصات هتل مورد نظرتان را می یابید.به زودی قابلیت BOOKINGسایت با نرخ مشخص از این قسمت در دسترس قرار می گیرد..

## درخواست ويزا

برای اینکه درخواست ویزای خود را در سایت وارد کنید باید به قسمت CONTROL PANEL که قبلا معرفی شـد وارد شـوید.